## **Department of Personnel & Training**

\_

\_ \_ \_ \_ \_ \_ \_ \_ \_ \_ \_ \_ \_ \_ \_ \_ \_ \_ \_

## **Online Vigilance System**

**User Registration Guide** 

Please visit the URL <u>https://doptapp.nic.in/solve/</u>. The following screen appears.

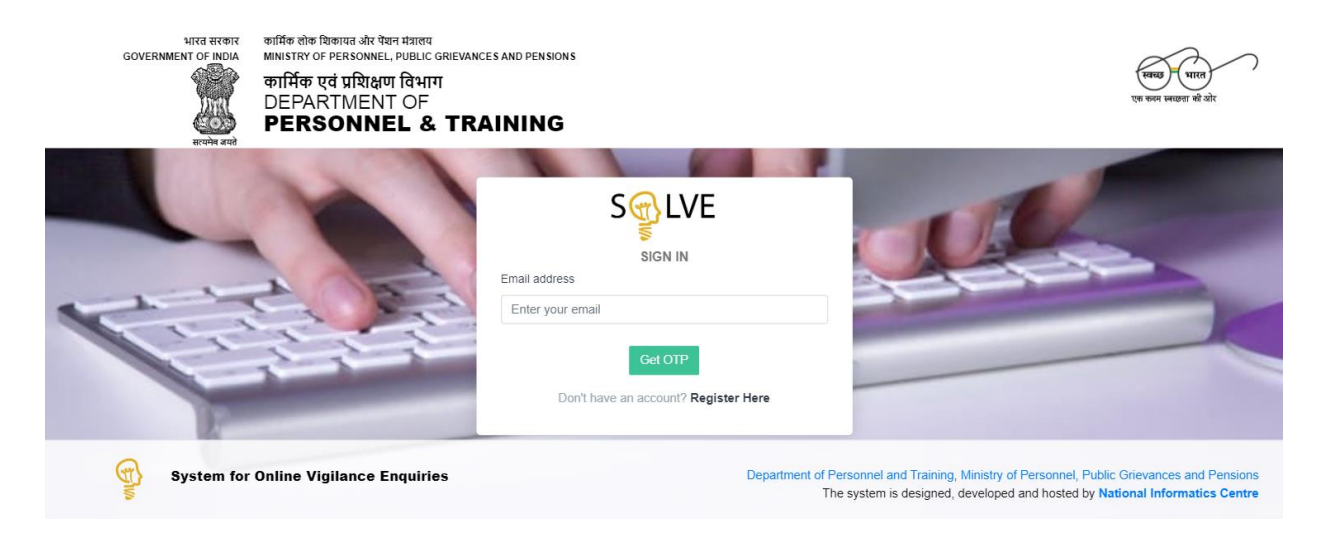

## Click 'Register here'. Registration form appears as shown below.

| भारत सरकार<br>GOVERNMENT OF INDIA<br>ब्राज्येस उसके | কার্দিক রাক যিকামর এন ব্যবন দারার্য<br>MINISTRY OF PERSONNEL, PUBLIC GRIEVANCE<br>কার্দিক হের্র प्रয়িक্षण বিभाग<br>DEPARTMENT OF<br><b>PERSONNEL &amp; TRA</b> | s and pensions                                                                 | i<br>T                                                                                                    | ख्ला पारत<br>क करन ब्लाइत की ओर               |
|-----------------------------------------------------|----------------------------------------------------------------------------------------------------|--------------------------------------------------------------------------------|----------------------------------------------------------------------------------------------------|-----------------------------------------------|
|                                                     |                                                                                                    | EGISTRATION FORM Email Mobile India (+91)  Get OIP Go to login page Click Here |                                                                                                    |                                               |
| System for                                          | Online Vigilance Enquiries                                                                                                    | Department of <i>I</i><br>T                                                    | Personnel and Training, Ministry of Personnel, Public Grid<br>he system is designed, developed and hosted by Nation | evances and Pensions<br>al Informatics Centre |

Enter your email address (official email id) and mobile number in the designated boxes and click on 'Get OTP'.

You will receive **two different OTPs**, one as email message and one as sms in the email address and mobile number entered. Enter them in the respective boxes and click on 'Submit OTP'.

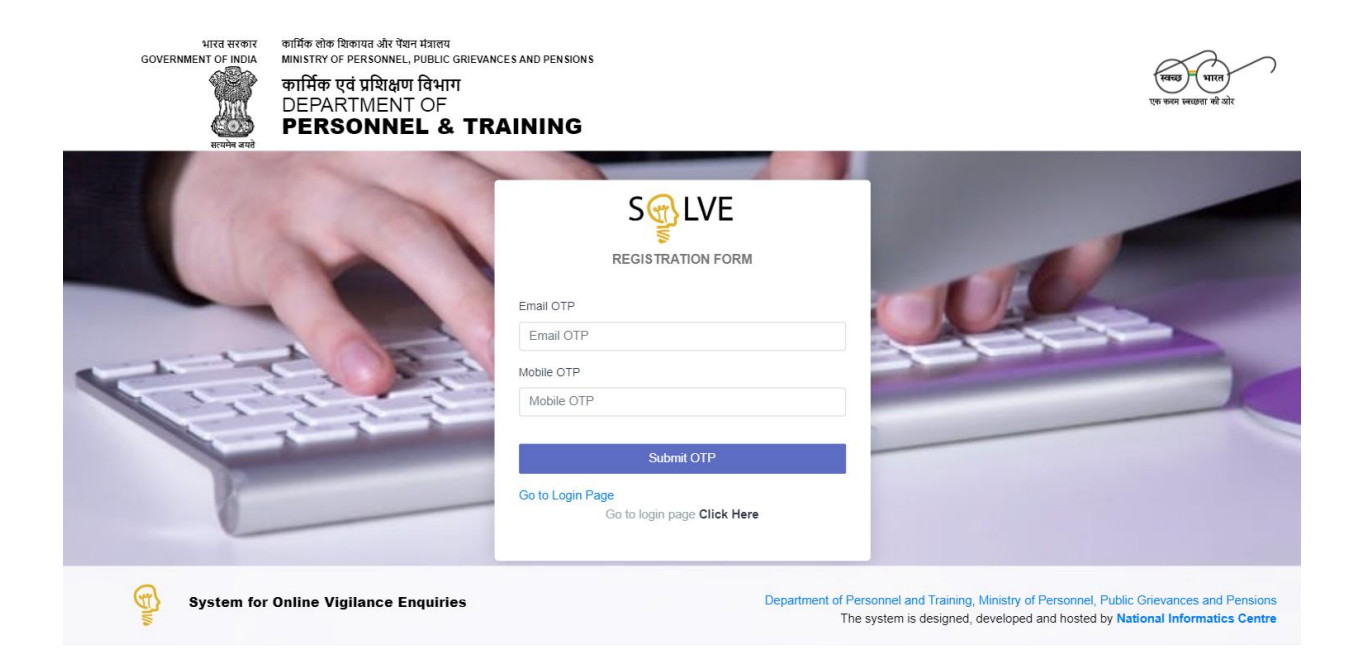

If both the OTPs are entered and there is no mismatch, then you can set your password. Confirm the password by re-entering the same in the second box. Then click on 'Save Password'.

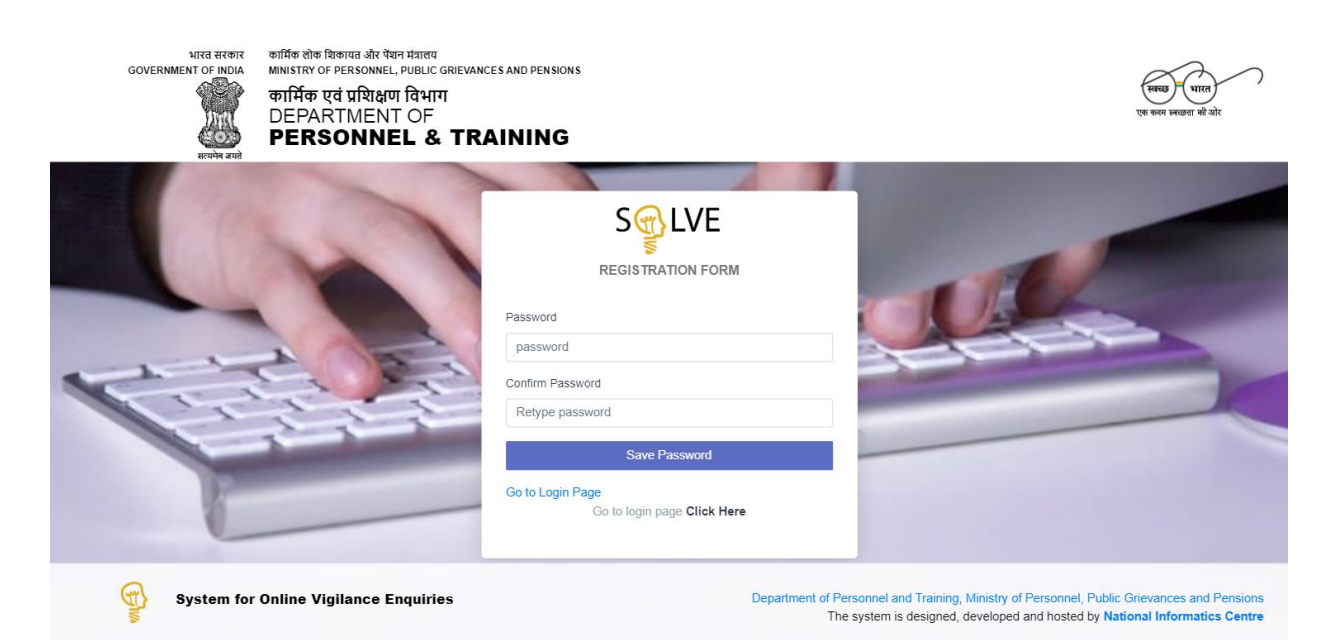

If the previous step is successful, then the following screen to update your profile appears. Please enter your full name, designation and select the Ministry/Department/Organization. Then click on 'Generate PDF'.

| भारत सरकार<br>GOVERNMENT OF INDIA<br>एएएए<br>सरप्रेम बनवे | কার্মিক রাজ হিজাঘন এটা বছন শানাল্য<br>MINISTRY OF PERSONNEL, PUBLIC GRIEVANC<br>কার্মিক एবঁ प्रशिक्षण বিभाग<br>DEPARTMENT OF<br><b>PERSONNEL &amp; TR/</b> | and pensions                                                                                                    | स्वराज – पारत<br>एक कवन स्वराज की ओर                                          |
|-----------------------------------------------------------|----------------------------------------------------------------------------------------------------|----------------------------------------------------------------------------------------------------|-------------------------------------------------------------------------------|
|                                                           |                                                                                                    | Certification   Certification   Designation   Designation   Select Min/Dept/Org   Centerate PDF   Choose File   No file chosen   Register   Coto Login Page   Coto Login Page |                                                                               |
| System for                                                | Online Vigilance Enquiries                                                                                                    | Department of                                                                                                    | Personnel and Training, Ministry of Personnel, Public Grievances and Pensions |

The details entered by you will be shown the PDF generated. Kindly take a print-out of the same. Sign it and get it counter-signed by the higher authority, put his stamp. Scan the same and make a PDF file. Upload the same by clicking on 'Choose File' and locating the file. Then click on 'Register'.

| Congratulatio | n! Reque | Register Succesfully. Periotection Confirmation Form |                                                  |
|---------------|----------|------------------------------------------------------|--------------------------------------------------|
| Email-10      |          | Registi attori commitation Porm                      |                                                  |
| Name          | 1        | Guldan                                               |                                                  |
| Designation   | :        | evision<br>r developar                               |                                                  |
| Min/Dept/Org  | 1        | M/o Demo Ministry                                    |                                                  |
| Role          | :        | CVO-MinDept                                          |                                                  |
|               |          |                                                      | (Signature of Onicer)                            |
|               |          |                                                      | (Name and Signature of Competent Auth with Seal) |

If you are the CVO of the Ministry/Department, then DoPT will view the document uploaded by you and upon satisfaction, activate your login. Similarly, if you are the CVO of a CPSE, then the CVO of the Ministry/Department concerned will view the uploaded document and activate your login. Until then, when you try to login, you will be shown an appropriate message as to who has to activate your login.

## How to reset the password, if forgotten.

Please click on 'Forgot password' link available in the login screen as shown below.

| भारत सरकार<br>GOVERNMENT OF INDIA | কার্মিক লাক যিকাঘন और ऐষল मंत्रालय<br>MINISTRY OF PERSONNEL, PUBLIC GRIEVANG<br>কার্মিক एवं प्रशिक्षण विभाग<br>DEPARTMENT OF<br><b>PERSONNEL &amp; TR/</b> | es and pensions                                                                            |                                                                                        |                                                                                              | स्वस्त्र – भारत<br>एक कल स्वाग्रना की ओर                       |
|-----------------------------------|----------------------------------------------------------------------------------------------------|--------------------------------------------------------------------------------------------|----------------------------------------------------------------------------------------|----------------------------------------------------------------------------------------------|----------------------------------------------------------------|
|                                   |                                                                                                    | Email address<br>democvo.cpse@nic.in<br>Password<br>Password<br>OTP<br>57264646<br>Sign in | IN<br>Forgot your password?<br>Forgot your password?<br>Resend OTP<br>12 Register Here |                                                                                              |                                                                |
| System for C                      | Online Vigilance Enquiries                                                                                                    |                                                                                            | Department of Per<br>The                                                               | rsonnel and Training, Ministry of Personnel, P<br>system is designed, developed and hosted b | ublic Grievances and Pensions<br>y National Informatics Centre |

The following screen appears. Please enter the email address and mobile number previously registered and click 'Get OTP'.

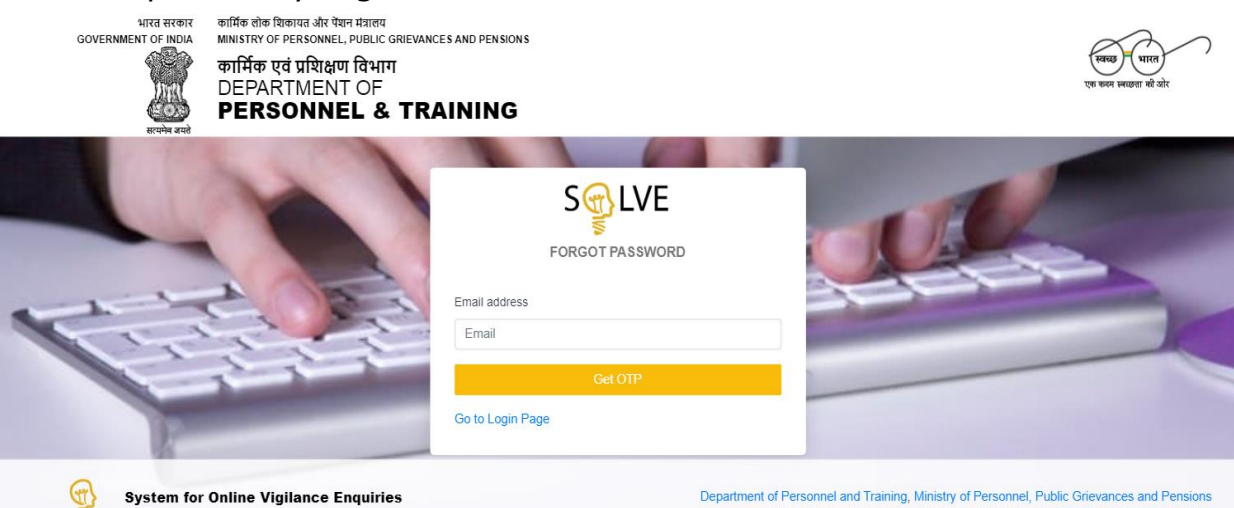

System for Online Vigilance Enquiries

Department of Personnel and Training, Ministry of Personnel, Public Grievances and Pensions The system is designed, developed and hosted by National Informatics Centre

You will receive the OTP as sms in your mobile and as message in your email. Enter anyone of them in the box provided and click 'Submit OTP'.

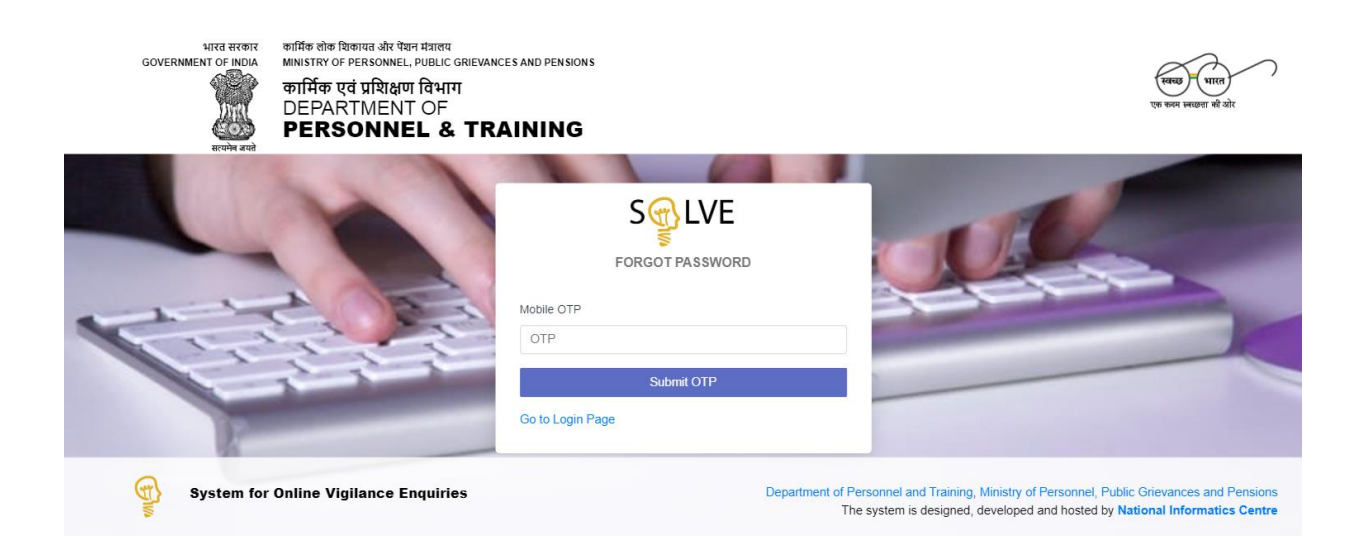

If OTP entered is correct, you will be allowed to reset the password as shown below. Enter the same password twice and click on 'Save Password'.

| মাৰে ব্যক্তাৰ<br>GOVERNMENT OF INDIA<br>ফিফিল ক্লফ্ট<br>বালফিল ক্লফ্ট | কার্মিক রৌক যিকাষর और पैয়ন দারারয<br>MINISTRY OF PERSONNEL, PUBLIC GRIEVANC<br>কার্মিক হের্ব प्रशिक्षण विभाग<br>DEPARTMENT OF<br><b>PERSONNEL &amp; TRA</b> | es and pensions                                                                                    | Ver even                                                                                                    | <b>भारत</b><br>सव्छना म्हे ओर |
|-----------------------------------------------------------------------|----------------------------------------------------------------------------------------------------|----------------------------------------------------------------------------------------------------|----------------------------------------------------------------------------------------------------|-------------------------------|
|                                                                       |                                                                                                    | Password Password Retype password Retype password Confirm Password Retype password Cont Login Page |                                                                                                    |                               |
| System for                                                            | Online Vigilance Enquiries                                                                                                    | Department of P                                                                                    | ersonnel and Training, Ministry of Personnel, Public Grievanc<br>e system is designed, developed and hosted by <b>National Inf</b> | ces and Pensions              |